シグニファイ BOM およ びシステム&サービスサプラ イヤー向けジャガー・サプ ライヤー・リレーションシッ プ・マネジメント・マニュア ル

シグニファイ調達2022 年 10 月

## 目次

| 事前登 | 録の必要条件                    | 2 |
|-----|---------------------------|---|
| サプラ | イヤー・リレーションシップ・マネジメント・プロセス | 3 |
| 1.  | サプライヤー登録                  | 3 |
| 2.  | 資格プランニング                  | 3 |
| 3.  | 監査とフォローアップ                | 3 |
| 4.  | 監査と権利放棄の承認                | 4 |
| 5.  | S4V フォームを満たす RPA          | 4 |
| 6.  | シャトル・フォー・ベンダー(S4V)        | 4 |
| 7.  | SAP へのサプライヤー作成            | 4 |
| サプラ | イヤー登録                     | 5 |
| 1)  | ベースデータ登録                  | 5 |
| 2)  | アカウント管理]                  | 0 |
| 3)  | スモールプロファイル登録]             | 6 |
| 4)  | ビッグプロフィール登録2              | 2 |
| サプラ | イヤー資格2                    | 7 |
| 5)  | サプライヤー資格2                 | 7 |
| 6)  | 監查完了                      | 8 |
| アクシ | ョンとドキュメント・ピュア             | 1 |
| 7)  | アクション・ポイント                | 1 |
| 8)  | ドキュメント・ピュア                | 2 |
| チェン | ジ・マネジメント                  | 3 |
| 9)  | マスター・データとプロファイル・データの変更3   | 3 |
| サポー | ۶3                        | 7 |

## 事前登録の必要条件

このメールアドレスを信頼できる送信者として承認してください。 <u>no-</u> <u>reply@appl1.jaggaer.com</u>、jaggaer.com を信頼できるドメインとして設定し、通知メールが SPAM メールボックスに送られたり、ブロックされたりするのを防いでください。

## Signify サプライヤー・リレーションシップ・マネジメン ト・プロセス

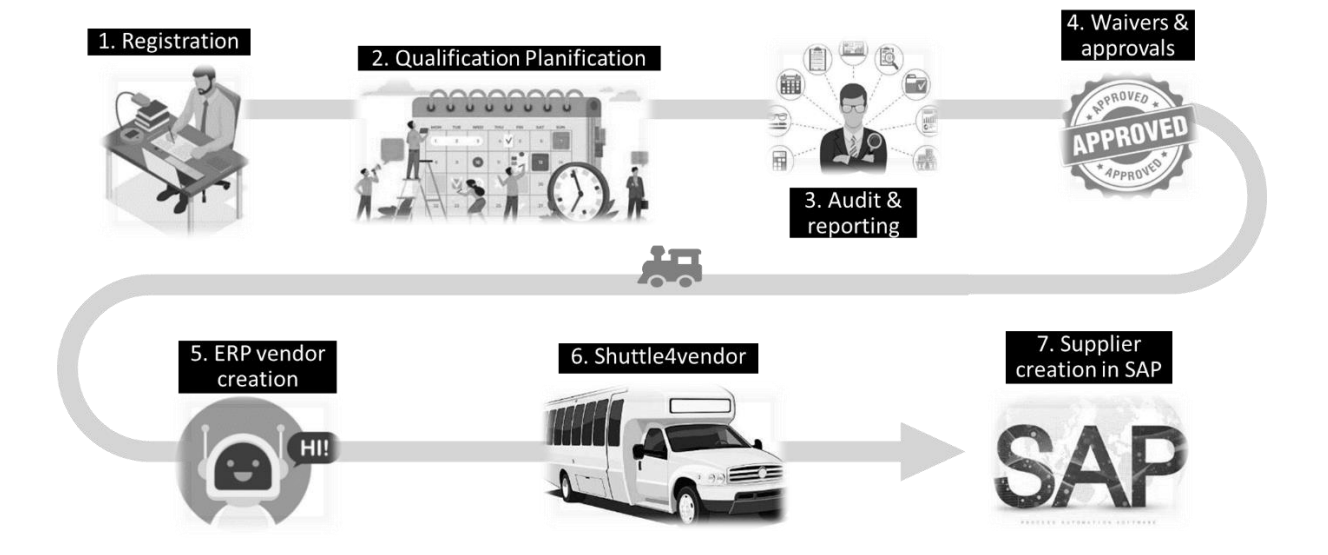

1. サプライヤー登録

SAM は、サプライヤーに対し、SRM プラットフォームを通じて招待を開始する。招待状を 受け取ったサプライヤーは、メールに記載されたリンクからサプライヤーポータルにログイ ンする。招待されたサプライヤは、サプライヤポータルにデータを入力する。

2. 資格プランニング

要求者はサプライヤーの資格認定をトリガーし、資格認定チケットは自動的に生成され、複数の監査チケットにリンクされます(中央 SQM は内部資格認定基準に基づいてどの監査タ イプを選択します)。あとは中央 SQM がさらに計画を立て、内部監査員や第三者監査員、 サプライヤと連絡を取り、監査を実施します。

監査とフォローアップ
 監査結果、レポート、アクションアイテムの記録。監査チケットは、(念のため)承認のための権利放棄とループの必要性を促進することもできる。

- 4. 監査と権利放棄の承認 監査人、中央 SQM、権利放棄承認者は、同じ監査チケット・プラットフォーム上で、すべ ての情報をチケットに添付して検証を行うことができます。
- 5. S4V フォームを満たす RPA SAM は、SRM モジュールに戻り、'新規マスターデータチケット'を介してベンダー作成 ERP プロセスを起動し、SRM から WinShuttle へのマスターデータ転送を支援する BOT を起動す る必要がある。
- 6. シャトル・フォー・ベンダー(S4V) WinShuttle フォーム(s4v)は BOTを通してマスターデータを受け取り、SAP にサプライヤー を作成する前に検証を開始します。
- 7. SAP へのサプライヤー作成
   e-Sourcing、e-Contracting、PO 発行、納品、請求書発行、その他多くの機能がサプライ ャーと可能になりました。

## サプライヤー登録

### 1) ベースデータ登録

1. <u>no-reply@app1.jaggaer.com</u>から登録のための招待メールが届きます。リンクをクリック してください:

SIGNIFY DEMO: Invitation for Registration in the Supplier Portal

CAUTION: This email is from outside the organization. Do not click on links or open attachments unless you trust the sender.

Dear Mr. Maestro Lee,

you are nominated and invited to register yourself in the Jaggaer Supplier Portal from Signify (www.signify.com)

Please open the following link to enter your company and contact data: https://\_\_\_\_\_app11.jaggaer.com/portals/sig/register?crm\_person\_id=MTczNjc2OQ==-52c6e48ff1ee79bd892bf873a5df4067&l=eng

After submitting the information, your credentials will be provided to process the remaining registration steps.

Please assure that the data provided including documents uploaded are complete.

Please refer to the Privacy Notice | Signify Company Website

Kind regards

- 2. または、https://app11.jaggaer.com/。
- 以下のような新しいウィンドウがポップアップ表示されますので、御社に最も適した言語を選択してください。
   ジャガーに登録したことがなければ、"ジャガー・ダイレクト・サプライヤー "は無視してください。

| 1 GENERAL | 2 PERSON DATA         | 3 COMPANY DATA                | (4) CONSENT |
|-----------|-----------------------|-------------------------------|-------------|
|           | Gig                   | jnify 🍘                       |             |
|           | Welcome to the regist | ration of the supplier portal |             |
|           | Please choos          | e a language below            |             |
|           | Chinese English       | Spanish German                |             |

**4.** Person Data タブの必須\*フィールドをすべて入力します。この場合、敬称、姓、名、Eメ ール、ログイン名を入力します。続行をクリックします:

|                | 2    | PERSON DATA | (3) COMPANY DATA | (4) CONSENT |   |
|----------------|------|-------------|------------------|-------------|---|
|                |      | G           | Signify          |             |   |
|                |      |             |                  |             |   |
| CONTACT PERSON |      |             |                  |             |   |
| Salutation*    |      |             |                  |             |   |
| Mr.            |      |             |                  | •           |   |
| First name*    |      |             |                  |             |   |
| John           |      |             |                  |             |   |
| Last name*     |      |             |                  |             |   |
| Doe            |      |             |                  |             |   |
|                |      |             |                  |             |   |
| Telephone      |      |             |                  |             |   |
| + •            | Area | Number      |                  |             |   |
| Mobile         |      |             |                  |             |   |
| + •            | Area | Number      |                  |             |   |
| E-Mail*        |      |             |                  |             |   |
| A 1.88         |      | 2011 St     |                  |             |   |
| Loginname*     |      |             |                  |             |   |
|                |      |             |                  |             |   |
|                |      |             |                  |             | I |
| Rack Cont      | inun |             |                  |             |   |

5. 会社データ」タブの必須\*フィールドをすべて入力します。この場合、会社名、住所、 郵便番号、都市名、国名、通貨、DUNS:

| 0 | GENERAL       | PERSON DATA | 3 COMPANY DATA | ( CONSENT |
|---|---------------|-------------|----------------|-----------|
|   |               | (           | Signify        |           |
|   |               |             |                |           |
|   | COMPANY DATA  |             |                |           |
|   | Company name* |             |                |           |
|   | Wedel 123     |             |                |           |
|   | Street*       |             |                |           |
|   | Wigury 77     |             |                |           |
|   | Street 2      |             |                |           |
|   |               |             |                |           |
|   | Street-number |             |                |           |
|   |               |             |                |           |
|   | Zip code*     |             |                |           |
|   | 75260         |             |                |           |
|   | City*         |             |                |           |
|   | Lodz          |             |                |           |
|   | Country*      |             |                |           |
|   | Poland        |             |                | •         |

- a. DUNS番号が分からない場合は、以下の手順で検索することができる:
  - i. <u>https://www.dnb.com/de-de/upik-en/</u> へ
  - ii. これが見えるまで下にスクロールしてください:

| Search for your company |                                                                |   |              |                |  |  |
|-------------------------|----------------------------------------------------------------|---|--------------|----------------|--|--|
| Р                       | Please enter an exact name of the company you are looking for! |   |              |                |  |  |
| Enter company nam       | Enter company name/D-U-N-S® number                             |   |              |                |  |  |
|                         |                                                                |   |              |                |  |  |
| Advanced search         | Germany                                                        | ~ | Enter street | Enter location |  |  |

- iii. 会社情報(住所を含む)を入力し、「検索」をクリックしてください。
- iv. 会社のリストが表示され、その中から選ぶことができる。
- v. 選択した番号をクリックすると、DUNS番号が表示されます。
- vi. ただし、見つからない場合は、次のリンクから最寄りの担当者にお問い合わ せください:
- 6. ページ下部の "Continue "をクリックする。
- 7. すべてのオプションにチェックを入れ、"Accept and Submit "をクリックする。

| Signify                                                                                                    |  |
|----------------------------------------------------------------------------------------------------|--|
| To access and use JAGGAER as a supplier, you are required to accept the Supplier Access Terms.  I agree and accept Supplier Access Terms.  To make your profile visible in the JAGGAER Supplier Network for purposes of pursuing business transactions, please indicate your agreement below.  I agree that JAGGAER will use the company and personal data entered in the course of the registration on the supplier portal of Signify in order to allow all customers of JAGGAER to find your organization via the JAGGAER Supplier Network. You may revoke your agreement and discontinue visibility in the JAGGAER Supplier Network at any time by updating the visibility setting in your company profile.  Back Accept and Submit |  |

8. サプライヤーポータルを開く」をクリックします:

| ⊘ GENERAL | PERSON DATA                                          | COMPANY DATA                                                                                                    |        |
|-----------|------------------------------------------------------|----------------------------------------------------------------------------------------------------|--------|
|           | (                                                    | jignify                                                                                                    |        |
|           | Succe<br>Thank you for your regis<br>The password ha | essful Registration<br>stration. You may now log into the P<br>s been sent to your email address.<br>Open Supplier Portal | ortal. |

9. メールボックスに移動し、Jaggaerから送信されたメールを開きます。ここにアカウント にログインするための仮パスワードが記載されています:

#### SIGNIFY DEMO: Your registration in the Supplier Portal

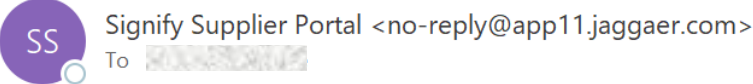

CAUTION: This email is from outside the organization. Do not click on links or open attachments unless you trust the sender.

Dear Mr. Maestro Lee,

thank you for your registration!

You can log in using the following link: https://app11.jaggaer.com/portals/sig/

Username: Password:

Please fill in all additional required data to complete the registration process.

Kind regards

Signify Supplier Portal

#### 10. サプライヤー・ポータルにアクセスし、ユーザー名とパスワードを入力します:

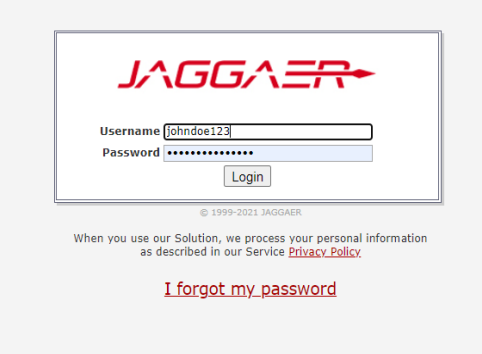

11. パスワードの変更入力してください:

- a. 旧パスワード (メールに記載された1回限りのログインパスワード)
- b. 新しいパスワード
- c. パスワードの確認

SAVEをクリックします:

| 0                | d password                                                                                                    |
|------------------|----------------------------------------------------------------------------------------------------|
| N                | w password &                                                                                                    |
|                  |                                                                                                    |
| С                | onfirm password                                                                                                    |
| Co<br>X          | Not one of the last 3 passwords                                                                                                    |
| ×<br>×           | Not one of the last 3 passwords<br>Minimum of 8 characters                                                                                   |
| ×<br>×<br>×      | Not one of the last 3 passwords<br>Minimum of 8 characters<br>Minimum of 1 special character (not A-Z or a-z or 0-9 )                        |
| ×<br>×<br>×<br>× | Not one of the last 3 passwords<br>Minimum of 8 characters<br>Minimum of 1 special character (not A-Z or a-z or 0-9 )<br>Minimum of 1 number |

- 2) アカウント・マネジメント
- 12. 左側のプライマリデータでは、会社情報、住所、DUNS番号、Eメール、ホームページな どのベースデータを更新することができます。更新可能なフィールドを更新し、右上の 「保存」をクリックします。

| â | (Signify        |                       |             |
|---|-----------------|-----------------------|-------------|
| 8 | Primary data    |                       |             |
| - | Base Data       |                       |             |
|   | Categories      |                       |             |
| 0 | Contact People  |                       |             |
| ~ | Company Profile | RFQ name              | RFQ version |
| 뮵 | 0311            | TEST: Test value      | 1           |
|   | £07E            | TEST Test tooling CDD | 4           |

#### 13. 主なデータ]-

[連絡先]を開くと、会社のすべての連絡先が表示され、右上隅にある[追加]アイコンをクリックすると、会社に**別の連絡先を追加**することができます。

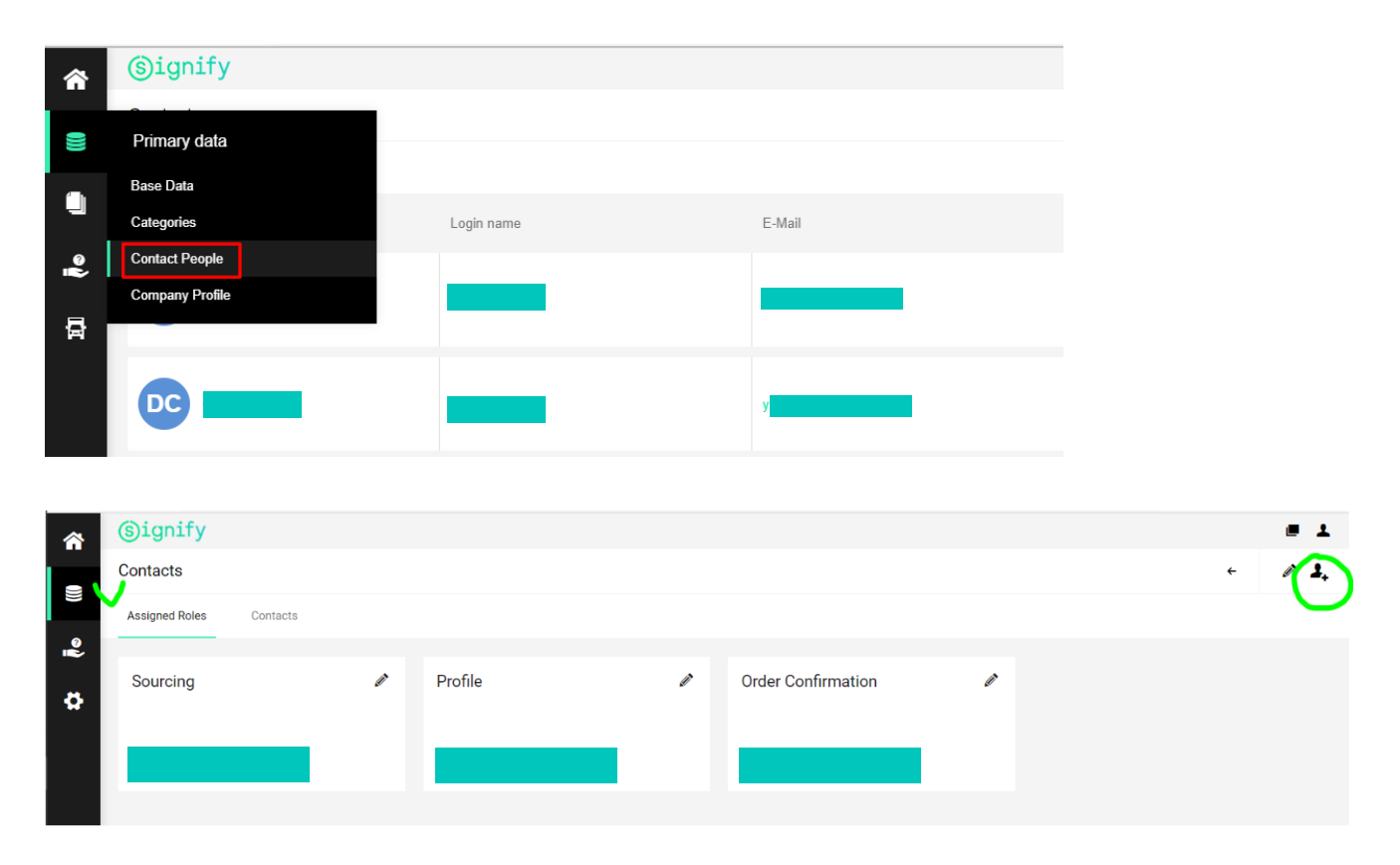

14. 貴社から新しいユーザーを追加し、そのユーザーにポータルアクセスを提供したい場合は 、上記のように「新しい連絡先を追加」ボタンをクリックし、必要な情報をすべて入力し た後、「ポータルアクセス」スライダーをオンにしてください。次に、ユーザーのログイ ン名を入力し、「アクセス許可」ボックスにチェックを入れます:

| E-Mail*               |  |
|-----------------------|--|
|                       |  |
|                       |  |
| Portal Access         |  |
| Login name*           |  |
|                       |  |
| nermissions*          |  |
| permissions           |  |
| ✓ P99 Portal :: Admin |  |

保存」をクリックすると、ユーザー名とワンタイムパスワードが記載されたメールが送信されます。

**15.** 連絡先の情報(名前、携帯番号、メールアドレスなど)を編集する必要がある場合は、「 連絡先」タブの「編集」ボタンをクリックします。

| Contacts       |            |        |           |               | < <b>↓</b> |
|----------------|------------|--------|-----------|---------------|------------|
| Contacts Roles |            |        |           |               |            |
| Name           | Login name | E-Mail | Telephone | Portal Access |            |
| DA             | _          | _      |           | o             | <b>a</b>   |
|                |            |        |           | 0             |            |
| 0              |            |        |           | 0             |            |

**16.** 他の担当者がソーシングイベント、発注書(注文確認)、アドバンス出荷通知に携わる場合は、貴社のアカウントを追加してください。RFQとオークションには "Sourcing "ロールを、PO確認には "Order Confirmation "ロールを割り当てる必要があります。

**異なるコンタクトパーソンにロールを割り当てるには**、プライマリデータ<del>う</del> コンタクトパーソンにアクセスしてください。

| â    | ③ignify         |            |  |
|------|-----------------|------------|--|
| 0))) | Primary data    |            |  |
|      | Base Data       |            |  |
| Ň    | Contact People  | Login name |  |
| ð    | Company Profile |            |  |
|      | DA              |            |  |
|      |                 |            |  |

#### 役割」タブをクリックし、各役割の編集ボタンをクリックします。

| Contacts       |   |         |   |                    |   |
|----------------|---|---------|---|--------------------|---|
| Contacts Roles |   |         |   |                    |   |
|                |   |         |   |                    |   |
| Sourcing       | Ø | Profile | ø | Order Confirmation | Ø |
|                |   |         |   |                    |   |
|                |   |         |   |                    |   |
|                |   |         |   |                    |   |

この役割の担当者を入力/検索し、「保存」をクリックします。他の役割についても同じよ うにしてください。

| Assign Company Role | S                    |          |      |
|---------------------|----------------------|----------|------|
| Sourcing<br>Profile | + Add Another Respon | sibility |      |
| Order Confirmation  | SOURCING<br>Name*    |          |      |
|                     |                      |          | ĒQ   |
|                     |                      | Cancel   | Save |

**17.** Signify Jaggaer Platform にアクセスすると、Signify バイヤーから送られたイベント招待状( RFQ、オークション)を見ることができます:

| 俞 | (signify          |          |             |           |                  |   |                               | <b>e</b> 1 |
|---|-------------------|----------|-------------|-----------|------------------|---|-------------------------------|------------|
|   | Supplier Portal D | ashboard |             |           |                  |   |                               |            |
|   | General           |          |             |           |                  |   |                               |            |
|   | PEOS              |          |             |           |                  |   | RI ACKROARD                   |            |
| • | REQS              |          |             |           |                  | ^ | DLACKDOARD                    | ^          |
|   | RFQ no.           | RFQ name | RFQ version | Status    | Deadline         |   | There is no data to be shown. |            |
|   | 107               | test     | 1           | CANCELLED | 2020-12-15 00:00 |   |                               |            |
|   |                   |          |             |           |                  |   |                               |            |
|   |                   |          |             |           |                  |   |                               |            |

**18.** アカウント設定を確認することをお勧めします。右上の人物アイコンをクリックしてください:

| Account Settings<br>Change Password<br>Privacy Policy<br>BLACKBOARD<br>There is no data to be shown. |                               |                                     |
|----------------------------------------------------------------------------------------------------|-------------------------------|-------------------------------------|
| BLACKBOARD  There is no data to be shown.                                                            |                               | Account Settings<br>Change Password |
| There is no data to be shown.                                                                        | BLACKBOARD                    | Privacy Policy                      |
|                                                                                                    | There is no data to be shown. | Logout Help                         |
|                                                                                                    |                               |                                     |
|                                                                                                    |                               |                                     |

19. タイムゾーンの設定と十進法のフォーマットを確認してください。

- タイムゾーンの更新により、イベントの開始日と終了日が正しく表示されます。
- デシマルセパレータは、セントを区切るときに表示される記号を定義します(ドットまたはコマのいずれか)。
   注意!同じ桁数でセパレーターが異なると、異なる金額として表示される場合があります

|         | Mobile              |      |        |  |     |  |
|---------|---------------------|------|--------|--|-----|--|
|         | + Country           | Area | Number |  |     |  |
|         | Fax                 |      |        |  |     |  |
|         | + Country           | Area | Number |  |     |  |
|         | F-Mail              |      |        |  |     |  |
|         |                     |      |        |  |     |  |
|         |                     |      |        |  |     |  |
|         | Main Language       |      |        |  |     |  |
| · · · _ | Englian             |      |        |  |     |  |
|         | Decimal             |      |        |  |     |  |
| Ľ       | Comma 🗸             |      |        |  |     |  |
|         | Decimal Places      |      |        |  |     |  |
|         |                     |      |        |  | 2 🗘 |  |
|         | Force Relogin Every | (    |        |  |     |  |
| •       | 30 mins 🗸           |      |        |  |     |  |
|         | Short Date Format   |      |        |  |     |  |
|         | YYYY-MM-DD          | 1    |        |  |     |  |
|         | Long Date Format    |      |        |  |     |  |
|         | YYYY-MM-DD          | /    |        |  |     |  |
|         | oh en Time Fremen   |      |        |  |     |  |
|         | HH-MM               | ~    |        |  |     |  |
|         |                     |      |        |  |     |  |
|         | Long Time Format    |      |        |  |     |  |
|         | HH:MM:55            | ~    |        |  |     |  |
|         | Timezone            |      |        |  |     |  |
| •       | Europe / Berlin     |      | ~      |  |     |  |
|         | Portal ACLs*        |      |        |  |     |  |
|         | ✓ P99 Portal :: A   | dmin |        |  |     |  |
|         | Department          |      |        |  |     |  |
|         |                     |      | ~      |  |     |  |
|         | Main Department     |      |        |  |     |  |
|         |                     | ~    |        |  |     |  |
|         |                     |      |        |  |     |  |

3) スモールプロファイル登録

#### !注意:

既存のSignifyサプライヤの場合、スモールプロファイル登録または初回登録は自動的にス キップされます。

20. ログインすると、このページが表示されます:

|   | (Signify                                                                           |   |                               | # 1 |
|---|------------------------------------------------------------------------------------|---|-------------------------------|-----|
|   | Supplier Portal Dashboard                                                          |   |                               |     |
|   | Your registration has not been finished yet. Continue with the registration     [? |   |                               |     |
|   | Oeneral                                                                            |   |                               |     |
| 2 | HFQ8                                                                               | ^ | BLACKBOARD                    | ^   |
| , | No entries found.                                                                  |   | There is no data to be shown. |     |
|   | ACTIONS                                                                            | ^ | AUDIT RESULTS                 | ^   |
|   | There is no data to be shown.                                                      |   |                               |     |
|   | DOCUMENTS                                                                          | ^ |                               |     |
|   | Nothing found.                                                                     |   |                               |     |
|   | TICKETS                                                                            | ^ |                               |     |
|   | No Tickets found                                                                   |   |                               |     |
|   |                                                                                    |   |                               |     |
|   |                                                                                    |   |                               |     |

21. このボタンをクリックすると登録ページに移動します:

| Supplier Portal Dashboard                                                         |   |
|-----------------------------------------------------------------------------------|---|
| S Your registration has not been finished yet. Continue with the registration [2] |   |
| General                                                                           |   |
|                                                                                   |   |
| RFQS                                                                              | ^ |
| No entries found.                                                                 |   |

- **22.** DATAタブ:情報はすでに入力されています。会社データ」タブに必須項目がすべて入力 されているか確認してください:
  - a. 会社名
  - b. ストリート
  - c. 郵便番号
  - d. 都市
  - e. 国名
  - f. 通貨

| 1 DATA        | 2 CONTACTS | 3 CATEGORIES | 4 PROFI |
|---------------|------------|--------------|---------|
|               |            |              |         |
|               |            |              |         |
| COMPANY DATA  |            |              |         |
| Company name* |            |              |         |
|               |            |              |         |
| ie 2          |            |              |         |
|               |            |              |         |
|               |            |              |         |
| Street*       |            |              |         |
|               |            |              |         |
| Street-number |            |              |         |
|               |            |              |         |
| Zip code*     |            |              |         |
|               |            |              |         |
| C14.4         |            |              |         |
| City          |            |              |         |
|               |            |              |         |

23. 左上の「会社データ」をクリックし、「続行」をクリックします:

|   |               |              |                |             | ÷ | Continue |
|---|---------------|--------------|----------------|-------------|---|----------|
|   | 1 DATA        | (2) CONTACTS | (3) CATEGORIES | (4) PROFILE |   |          |
| ~ | COMPANY DATA  |              |                |             |   |          |
|   | Company name* |              |                |             |   |          |
|   | Wedel 123     |              |                |             |   |          |
|   | Street*       |              |                |             |   |          |
|   | Wigury 77     |              |                |             |   |          |
|   | Street 2      |              |                |             |   |          |
|   |               |              |                |             |   |          |

**24.** CONTACTS」タブをクリックします:これらの機能用のEメールアドレスが正しいかどう か確認してください: !注:「注文確認」のEメールアドレスは、SCCプラットフォームとリンクし、シグニフ アイとのPOライン確認に使用されるため、正しい人であることを確認することが重要 です。

| Registration - Contacts |             | $\checkmark$ |                    |         | ÷ 🖉 🕹       | Back Continue |
|-------------------------|-------------|--------------|--------------------|---------|-------------|---------------|
|                         | 🕑 DATA      | 2 CONTACTS   | 3 CATEGORIES       | PROFILE |             | $\sim$        |
| Assigned Roles Contacts |             |              |                    |         |             |               |
|                         |             |              |                    |         |             |               |
| Sourcing                | Profile     |              | Order Confirmation |         | Tickets     |               |
| Park Hubert             | Park Hubert |              | Park Hubert        |         | Park Hubert |               |
|                         | Turk hubert |              | T GIVE TRADET      |         | T UN TRUCK  |               |
|                         |             |              |                    |         |             |               |

**25.** CATEGORIES」タブ:変更の必要はありません。購入者はすでにあなたにカテゴリーを割り当てています。Continueをクリックします:

| on - Categories                               |        |                     |                | Back                                                                                |
|-----------------------------------------------|--------|---------------------|----------------|-------------------------------------------------------------------------------------|
|                                               | 🕑 DATA | ⊘ CONTACTS          |                | PROFILE                                                                             |
|                                               |        |                     |                |                                                                                     |
| outsourcing                                   |        |                     |                |                                                                                     |
| Categories Overview                           | Expa   | and All   Close All | Selected Cat   | legories                                                                            |
| ✓ L1-Outsourcing                              |        | •                   | Choose Primary | y Category*                                                                         |
| ✓ L2-Outsourcing                              |        | •                   | L1-Outsourcin  | ng L2-Outsourcing - L3-Outsourcing Luminaires - Outsourcing Conventional Luminairer |
| L3-Outsourcing Lamps                          |        | •                   | L1-Outsourcing | 12-Outsourcine - 13-Outsourcine Luminaires                                          |
| <ul> <li>L3-Outsourcing Luminaires</li> </ul> |        | •                   | Outsourcing C  | Conventional Luminaire                                                              |
| L3-Outsourcing System                         |        | •                   |                |                                                                                     |
| L3-Outsourcing Electronics                    |        | •                   |                |                                                                                     |

**26.** 一般」タブから情報を入力してください。印は必須項目です。1つのタブに記入したら、「保存」をクリックし、他のタブ(ビジネス、証明書など)に移ります:

| Registration - Profile                                                   |                            |            |                                      |                    | Back | (Save) | Publish |
|--------------------------------------------------------------------------|----------------------------|------------|--------------------------------------|--------------------|------|--------|---------|
|                                                                          | 🕑 DATA                     | ⊘ CONTACTS | CATEGORIES                           | PROFILE            |      |        |         |
| General Business Certifications Quality                                  | Environment                |            |                                      |                    |      |        |         |
| Company Identification                                                   |                            |            |                                      |                    |      |        |         |
| Where is your company located?                                           |                            | ~          | ]                                    |                    |      |        |         |
| PO Bax City 123                                                          |                            |            |                                      |                    |      |        |         |
| PO email address                                                         |                            |            |                                      |                    |      |        |         |
| VAT number                                                               |                            |            | 1                                    |                    |      |        |         |
| Additional VAT number                                                    |                            |            |                                      |                    |      |        |         |
| Please provide your Domestic Tax Number                                  |                            |            |                                      |                    |      |        |         |
| Please provide your company homepage URL                                 |                            |            |                                      |                    |      |        |         |
| What is your company's annual turnover? 123                              |                            |            | Please select the currency for the f | ollowing fields 🗸  |      |        |         |
| How much is your Balance Sheet - Assets? 123                             |                            |            | Please select the currency for the f | ollowing fields 👻  |      |        |         |
| How much is your Balance Sheet - Liabilities & Shareholder's Equity? 123 |                            |            | Please select the currency for the f | following fields 🗸 |      |        |         |
| How many employees does your company have? 123                           |                            |            |                                      |                    |      |        |         |
|                                                                          |                            |            |                                      |                    |      |        |         |
| Detailed Information                                                     |                            |            |                                      |                    |      |        |         |
|                                                                          |                            |            |                                      |                    |      |        |         |
| ③ Shareholders                                                           |                            |            |                                      |                    |      |        |         |
|                                                                          |                            | 11         |                                      |                    |      |        |         |
| Ultimate Beneficial Owners("UBO")                                        |                            |            |                                      |                    |      |        |         |
| Prease provide your org. chart                                           | Choose File No file chosen |            |                                      |                    |      |        |         |
| Fundament                                                                | •                          |            |                                      |                    |      |        |         |
| What is your state? (IIC/CA only)                                        |                            |            |                                      |                    |      |        |         |
|                                                                          |                            |            |                                      |                    |      |        |         |

27. プロフィールの一部として、国際的な会社名と住所を入力することは非常に重要です。 ラテン文字以外の文字で入力した場合は、下の赤枠 の「いいえ」を「はい」に変更し、国際版の会社名と住所を入力できる追加フィールド

が表示されるようにしてください。

|   | Is your PO box city different from your company's city?*                                | No 🗸                     |
|---|-----------------------------------------------------------------------------------------|--------------------------|
| 0 | What is your state? (United States of America/Canada only)                              |                          |
|   | Did you enter your address in non-latin languages? (For example 中文, русский, ไพย etc.)* | Yes 🗸                    |
| 0 | International Address Version                                                           | (only LATIN characters!) |
|   | Name * (INT)                                                                            |                          |
|   | Street * (INT)                                                                          |                          |
|   | House number * (INT)                                                                    |                          |
|   | City * (INT)                                                                            |                          |
|   | PO Box City * (INT)                                                                     |                          |

28. 残りのすべてのタブで、その横に「\*」が付いた必須項目を入力する:

Registration - Profile

|                                                         |                                                                             |                                                       |                                      | ⊘ DATA                                 | ⊘ contacts                     |                 | 4 PROFILE |
|---------------------------------------------------------|-----------------------------------------------------------------------------|-------------------------------------------------------|--------------------------------------|----------------------------------------|--------------------------------|-----------------|-----------|
| General                                                 | Business                                                                    | Certifications                                        | Environment                          |                                        |                                |                 |           |
| A Please fill A<br>Sections co<br>• Envi<br>Mandatory t | LL mandatory field<br>ntaining empty ma<br>ronment<br>fields filling progre | s in ALL categories bef<br>ndatory fields:<br>ss: 87% | ore clicking 'Publish'!              |                                        |                                |                 |           |
| 🗏 Safety & Enviro                                       | nment                                                                       |                                                       |                                      |                                        |                                |                 |           |
| Do you commit to                                        | register to www.B                                                           | MCheck.com? ( DUNS                                    | number needed)*                      |                                        |                                | Yes 🗸           | Link      |
| Do you commit to                                        | our Signify Regula                                                          | ted Substances List Pol                               | cy?*                                 |                                        |                                | Yes 🗸           | Link      |
| Do you commit to                                        | our Signify Supplie                                                         | er Sustainability Declara                             | tion?*                               |                                        |                                | Yes 🗸           | Link      |
| Please, could you                                       | justify why you car                                                         | not commit to one of t                                | he policies above if you have chosen | "no" in one of the fields? (Please put | N/A if you have chosen YES for | all the above)* | A         |
| Are you audited o                                       | n Sustainability by                                                         | any 3rd party?                                        |                                      |                                        |                                | No 🗸            |           |
| Please click "Pu                                        | blish" once you h                                                           | ave completed the q                                   | restionnaire.                        |                                        |                                |                 |           |

!注:これ以上先に進む前に、Signifyのサプライヤーとして、当社のすべてのポリシーと当社の方針に同意していただくことが極めて重要です。

29. 必須項目を入力していない場合、どのセクション(一般/ビジネス/資格など)に空の必 須項目があるかを示すエラーメッセージ(黄色の枠内)が表示されます。指定されたセ クションに移動し、必須項目を入力してください:

| General                                         | Business                                                                    | Certifications                                        | Environment              |               |  |   |  |
|-------------------------------------------------|-----------------------------------------------------------------------------|-------------------------------------------------------|--------------------------|---------------|--|---|--|
| Please fill<br>Sections c     Get     Mandatory | ALL mandatory field<br>ontaining empty ma<br>neral<br>fields filling progre | s in ALL categories be<br>indatory fields:<br>ss: 97% | fore clicking 'Publish'! |               |  |   |  |
| Address Infor                                   | mation                                                                      |                                                       |                          |               |  |   |  |
| Where is your                                   | company located?*                                                           |                                                       |                          | China         |  | ~ |  |
| Is your PO bo                                   | x city different from                                                       | your company's city?*                                 |                          | No 🗸          |  |   |  |
| What is your :                                  | state? (United States                                                       | s of America/Canada o                                 | nly)                     |               |  |   |  |
| Did you enter                                   | your address in non                                                         | -latin languages? (For                                | example 中文, русский, ไทย | u etc.)* No 🗸 |  |   |  |

**30.** すべての情報を入力し、空の必須フィールドに関するエラーメッセージがないことを確認したら、[Publish]をクリックします:

**31.** 公開後、以下のステータス(青色)が表示されます。これは、あなたの小さなプロフィー ルが正常に公開され、現在Signifyによってレビューされていることを示します。

| <b>☆</b> | (§ignify                                      |   |
|----------|-----------------------------------------------|---|
| _        | Supplier Portal Dashboard                     |   |
| 8        | Your registration is currently being reviewed |   |
|          | General                                       |   |
| °        | RFQS                                          | ^ |
| \$       | No entries found.                             |   |
|          | ACTIONS                                       | ^ |
|          | There is no data to be shown.                 |   |
|          | DOCUMENTS                                     | ^ |
|          | Nothing found.                                |   |
|          | TICKETS                                       | ^ |
|          | No Tickets found                              |   |
|          |                                               |   |

32. 初回登録がシグニファイによって承認されたことを確認するメールが届きます:

#### SIGNIFY DEMO: Approval of your initial registration

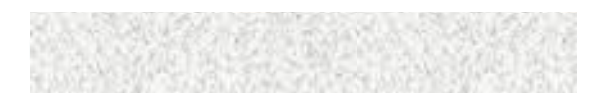

CAUTION: This email is from outside the organization. Do not click on links or open attachments unless you trust the sender.

Dear Mrs. Test Notifi 3 Supplier,

Your initial registration has been checked and approved by Signify.

You can now login to the supplier portal by using the following link with your existing credentials.

https://came.app11.jaggaer.com/portals/sig/

Kind Regards,

all and the second second

**33.** 登録が完了しなかった場合、次のようなメールが送信されますので、再度スモールプロ フィールの登録を行ってください:

SIGNIFY DEMO: Revision of the small profile

CAUTION: This email is from outside the organization. Do not click on links or open attachments unless you trust the sender.

Dear Mr. Test Notifications Supplier,

We will appreciate it if you could modify your company profile data according to the following comment:

Please fill in all requested data

Please open the link below to update and publish the profile again: <a href="https://www.https://www.https://wwww.https://www.https://www.https://www.https://www.https://www.https://www.https://www.https://www.https://www.https://www.https://www.https://www.https://www.https://www.https://www.https://www.https://www.https://www.https://wwww.https://www.https://www.https://wwwwwww.https://wwwwwwwww.https://www.https://www.h

Kind Regards,

34. または、登録が受理されなかった場合は、以下のようにメールでお知らせください:

#### SIGNIFY DEMO: Your registration for the Supplier Portal

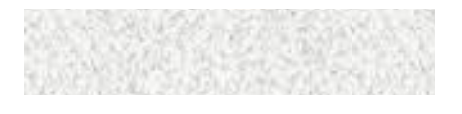

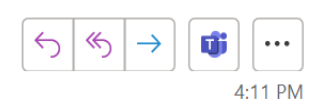

CAUTION: This email is from outside the organization. Do not click on links or open attachments unless you trust the sender.

Dear Mr. Win Mark,

thank you for your registration.

Unfortunately, your application for admission to the Supplier Portal has been declined.

Below you can find some additional: asdas

Kind regards

#### 4) ビッグプロフィール登録

**35.** すでにベンダーID でシグニファイサプライヤーポータルに接続されている場合、別のベンダーID でも同じログインを再利用することができます。

| 1 GENERAL | 2 PERSON DATA      | 3 COMPANY DATA                                                     | (4) CONSENT |  |
|-----------|--------------------|--------------------------------------------------------------------|-------------|--|
|           | (                  | s)ignify                                                           |             |  |
|           | Welcome to the reg | gistration of the supplier p<br>Already Jaggaer Direct<br>supplier | ortal       |  |
|           | Please c<br>En     | hoose a language below                                             |             |  |

| 0. | ロジィンダると、この画面が衣小されより                                                               |
|----|-----------------------------------------------------------------------------------|
|    | (§ignify                                                                          |
|    | Supplier Portal Dashboard                                                         |
|    | ◎ Your registration has not been finished yet. Continue with the registration (2) |
|    | General                                                                           |
|    |                                                                                   |
|    | RFQS                                                                              |

36. ログインすると、この画面が表示されます:

RFQ name

na test CBD 7-3-2021 (1)

RFQ no

1087

37. 赤いボタン(黄色い丸の中)をクリックして、大きなプロフィール登録のための詳細情報を入力する必要があります。その前に、スクリーンショットのように'チケット'と'書類'のための連絡先情報を提供するよう促されます:

RFQ version

Deadline

2021-05-31 12:35 2021-03-22 12:35

2021-03-22 12:35

| (signify                                        |           |                   |                                                 |   |                          |       | • •           |
|-------------------------------------------------|-----------|-------------------|-------------------------------------------------|---|--------------------------|-------|---------------|
| Registration - Contacts                         |           |                   |                                                 |   |                          | - 23, | Back Continue |
|                                                 |           | 🕗 DATA 👔 CONTACTS | <ol> <li>CATEGORIES</li> <li>PROFILE</li> </ol> |   |                          |       |               |
| Assigned Roles Contacts                         |           |                   |                                                 |   |                          |       |               |
| There is still 2 mandatory unassigned role open |           |                   |                                                 |   |                          |       |               |
|                                                 |           |                   |                                                 |   |                          |       |               |
| Sourcing                                        | Profile   | /                 | Order Confirmation                              | / | Tickets                  |       | •             |
|                                                 |           |                   | 222222                                          |   |                          |       |               |
| 540 June 2                                      | 541 1.4.2 |                   | 1                                               |   | + Add responsible person |       |               |
| Documents                                       |           |                   |                                                 |   |                          |       |               |
|                                                 |           |                   |                                                 |   |                          |       |               |
| + Add responsible person                        |           |                   |                                                 |   |                          |       |               |
|                                                 |           |                   |                                                 |   |                          |       |               |

**38.** SRMに登録したことのないサプライヤーには、サプライヤーポータルに詳細情報を登録 するようご案内するEメールが送信されます。リンクをクリックして、サプライヤーポ ータルにアクセスしてください:

SIGNIFY DEMO:Request to register more information

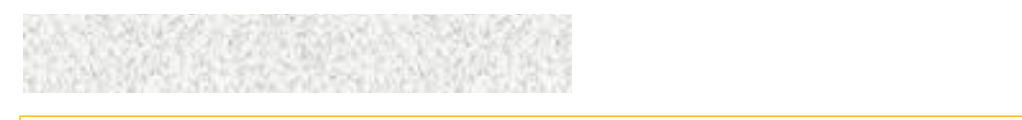

CAUTION: This email is from outside the organization. Do not click on links or open attachments unless you trust the sender.

Dear Mr. Test Not assigned Supplier,

You are requested to register further information to the supplier portal.

https://capp11.jaggaer.com/portals/sig/

This step is applicable to both new & existing supplier.

It would help us to ensure that you meet our qualification requirements for any further activities with Signify as a supplier.

Kind Regards,

State State

39. 大きなプロフィールに進むボタンをクリックしてください:

| (§ignify                                                                  |              |   |
|---------------------------------------------------------------------------|--------------|---|
| Supplier Portal Dashboard                                                 | $\checkmark$ |   |
| 8 Your registration has not been finished yet. Continue with the registra | ation [2]    |   |
| General                                                                   |              |   |
|                                                                           |              |   |
| RFQS                                                                      |              | ^ |
| No entries found.                                                         |              |   |
|                                                                           |              |   |
| ACTIONS                                                                   |              | ^ |
| There is no data to be shown.                                             |              |   |

#### 40. 会社概要アンケートに記入する際の注意点

- a. General タブ:
  - i. ブロックされるのを防ぐため、以下のSignifyの要件すべてに「はい」を記 入してください:

Acceptance of Signify Requirements

Please answer yes or no based on your acceptance status with regards to the below policies. ③ Signify's General Conditions of Purchase (GCoP)?\* Link No 🗸 ③ Signify's Integrity Code?\* Link No 🗸 O Working with Signify's Supplier Sustainability Management System? \* Link No 🗸 Link No 🗸 Osignify's Privacy and Data rules?\* Link No 🗸 ③ Signify's Supplier Quality policy?\* ③ Signify's Supply Chain Security Requirements?\* Link No 🗸 ③ Signify's Health and Safety Regulations\* Link No ∨

- b. ビジネスタブ:
  - 以下のスナップショットのリンクから財務テンプレートをダウンロード してください。
  - ii. 先に進む前に、テンプレートに必要事項を記入し、再度アップロードしてください:

| - | Signify | Financial | Questionnaire |  |
|---|---------|-----------|---------------|--|
|   |         |           |               |  |

Financial Questionnaire is required for audit purpose. Please select your preferred language for the questionnaire, click on the link to download the Excel file, enter the information, and upload it. What is your preferred language for the Financial Questionnaire?\* English v Signify Financial Questionnaire - English Link @ 000.txt

- c. ロジスティック・タブ
  - i. 工場の所在地が、最初にプロフィールに入力したオフィスの住所と異な る場合は、ここで指定できます:

| General                              | Business                                  | Certifications                               | Quality            | Logistics | Environn |
|--------------------------------------|-------------------------------------------|----------------------------------------------|--------------------|-----------|----------|
| ✓ Please fill AL<br>Mandatory f      | LL mandatory fiel<br>fields filling progr | lds in ALL categories b<br>ress: <b>100%</b> | efore clicking 'Pu | ıblish'!  |          |
|                                      |                                           |                                              |                    |           |          |
| Factory Location                     | n 1                                       |                                              |                    |           |          |
| ③ Street                             |                                           |                                              | ]                  |           |          |
| <ol> <li>Additional to ad</li> </ol> | ldress                                    |                                              |                    |           |          |
| 3 ZIP                                |                                           |                                              |                    |           |          |
| Oity                                 |                                           |                                              |                    |           |          |
| ③ State/Province                     |                                           |                                              |                    |           |          |
|                                      |                                           |                                              |                    |           |          |

**41.** 各タブの大きなプロフィールに残りのフィールドを記入してください:一般、ビジネス、認証、品質、ロジスティクス、環境。各タブの入力が完了したら、忘れずに「保存」 (右上)をクリックしてください:

| â | () ignify                                                                                                    |      |      |         |
|---|----------------------------------------------------------------------------------------------------|------|------|---------|
|   | Registration - Profile                                                                                                    | Back | Seve | Publish |
|   | ⊘ DATA 🔗 CONTACTS 🍚 CATEGORIES 🕒 PROFILE                                                                                                    |      |      |         |
|   | General Rusiness Technical Destifications Quality Logistics Environment                                                                                                    |      |      |         |
| 2 | ✓ Security unit                                                                                                    |      |      |         |
| ø | Company Isandhatise  We sha dog unit demont from the server sha dog unit demont for the server sha dog unit demont for t |      |      |         |

**42.** すべての必須項目を入力していない場合、どのセクション(一般/ビジネス/認証/品質/ 環境)に空の必須項目があるかを示すエラーメッセージ(黄色のボックス内)が表示さ れます。指定されたセクションに移動し、必須項目を入力してください:

| Affress Information  Address Information  Address Information                                   |
|-------------------------------------------------------------------------------------------------|
| Address Information                                                                             |
|                                                                                                 |
| @ Where is your company located?" China 🗸                                                       |
| Is your PO bax dity different from your company's city?" No 🗸                                   |
| What is your state? (United States of America/Canada only)                                      |
| Cid you enter your address in non-latin languages? (For example الجزير ويرومنية, two etc.)» 眩 💌 |

43. すべての項目を入力したら、[Publish]をクリックします:

|   |         |      |      | e 1     |
|---|---------|------|------|---------|
|   |         | Back | Save | Publish |
| ( | PROFILE |      |      |         |
|   |         |      |      |         |
|   |         |      |      |         |
|   |         |      |      |         |

**44.** これにより、あなたのビッグプロフィールがチェックのためSAMに送信されます。SAM がプロフィールをチェックした後、最終確認メールが送信されます:

SIGNIFY DEMO: Approval of the big profile

|                                                                                                    | ← Reply | « Reply All |
|----------------------------------------------------------------------------------------------------|---------|-------------|
|                                                                                                    |         |             |
| CAUTION: This email is from outside the organization. Do not click on links or open attachments unless you trust the sender. |         |             |
| Deer Mr. Maestra Lee                                                                                                    |         |             |
| Dear WI. Waestro Lee,                                                                                                    |         |             |
| Congratulations, the full registration has been checked and approved by Signify.                                             |         |             |
| You can now use the Supplier Portal for further processes following link with your existing credentials:                     |         |             |
| https://app11.jaggaer.com/portals/sig/                                                                                       |         |             |
| Kind Regards,                                                                                                    |         |             |
|                                                                                                    |         |             |
|                                                                                                    |         |             |

**45.** または、以下のメールがトリガーとなり、未完了のため、再度フル登録に出席する必要があります:

SIGNIFY DEMO: Revision of the big profile

|                                                                                                    | $ \begin{array}{ c c c c c c c c c c c c c c c c c c c$ |
|----------------------------------------------------------------------------------------------------|---------------------------------------------------------|
| CAUTION: This email is from outside the organization. Do not click on links or open attachmen                 | its unless you trust the sender.                        |
| Dear Mr. xxx S&S Service,                                                                                     |                                                         |
| you are asked to revise the big profile concerning the following comment:                                     |                                                         |
| Comment: sadasd                                                                                               |                                                         |
| Please open the link below to update and publish the profile again:<br>https://app11.jaggaer.com/portals/sig/ |                                                         |

Kind regards

**46.** 登録が受理されない場合もございますので、その際は下記のメールにてお知らせいたします:

SIGNIFY DEMO:Your registration in the Supplier Portal

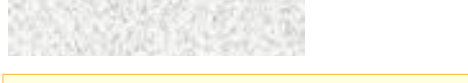

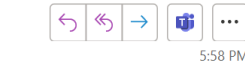

CAUTION: This email is from outside the organization. Do not click on links or open attachments unless you trust the sender.

Dear Mr. xxx S&S Products,

thank you for your registration.

Unfortunately, your application for admission to the Supplier Portal has been declined.

Kind regards

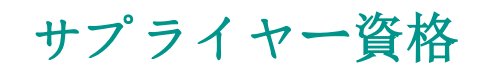

- 5) サプライヤー資格
- **47.** 完全登録が完了したら、次のステップは資格取得です。<u>no-reply@app11.jaggaer.com</u> からメールが届きます。リンクをクリックしてください:

SIGNIFY DEMO: Upcoming Audit - Date for Confirmation

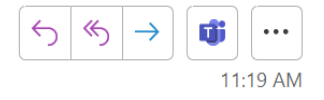

CAUTION: This email is from outside the organization. Do not click on links or open attachments unless you trust the sender.

Dear Mr. Hubert Park,

The date for an upcoming audit needs to be confirmed. Please open the ticket and confirm the poposed date. Alternatively propose another date.

Link:

https://\_\_\_\_app11.jaggaer.com/portals/sig/#iframe/tickets/index.php? cid=55950&controller=ticket&ticket=432031&jumpto=ticketsDeluxe

Best regards,

The information in this email is intended only for the person or entity to which it is addressed and may contain confidential and/or privileged material. Any review, retransmission, dissemination or other use of, or taking of any action in reliance upon, this information by persons or entities other than the intended recipient is prohibited.

# **48.** チケットには、別の日付を提案するか、提案された日付を確認するかのオプションがあります。次のアクション」で「提案された日付を確認する」を選択し、「保存」をクリックしてください:

| Supplier Audit - Audit for Wedel 123 |                                                                                                    |
|--------------------------------------|----------------------------------------------------------------------------------------------------|
| ID:                                  | #40000086 (Revision: # 2 ) 0 Crested By: @2021-12-29 10:59<br>Audit for World 113 Revised by: @ 2021-12-29 11:19 |
| Statue                               | Responsible Group: Suppliers Assigned To: Park Hubert ( Reassign To )                                            |
| Status.                              | CRM Company: Wedel 123                                                                                           |
|                                      |                                                                                                    |
| Supplier Data                        |                                                                                                    |
| Commodity                            | 1AA000 Steel - Raw Material                                                                                      |
| Project:                             |                                                                                                    |
| Audit Planning Details               |                                                                                                    |
| Audit Type:                          | Initial risk assessment 🗸                                                                                        |
| Proposed Audit Date - SIGNIFY:       | 2021-12-29                                                                                                    |
| Alternative Dates:                   | alt-date1 alt-date2 alt-date3 alt-date4 alt-date5                                                                |
|                                      |                                                                                                    |
| Instructions                         |                                                                                                    |
|                                      |                                                                                                    |
| Comments to Supplier:                |                                                                                                    |
|                                      |                                                                                                    |
| Alternative Audit Date - Supplier:   | ♦                                                                                                    |
| Comments from Supplier:              |                                                                                                    |
|                                      |                                                                                                    |
| Actions                              |                                                                                                    |
| Next Action*:                        | Confirm proposed date                                                                                            |
|                                      |                                                                                                    |
|                                      |                                                                                                    |
|                                      | ☐ Save<br>Draft Auto-Saved @ 2021-12-29 11:23                                                                    |
|                                      | I                                                                                                    |

49. すべてのチケットの "コメント

"フィールドは、次の人との通信のために壁にコメントと添付ファイルを投稿すること ができます - 余分な電子メールや電話の必要はありません:

| Comment:                  |  |
|---------------------------|--|
| Sure! You've got it boss! |  |
|                           |  |
|                           |  |
|                           |  |
| [ Attach File ]           |  |
| 🚰 Add Comment             |  |

Comment for Revision 5 @ 2022-06-03 21:08 by Ok, good supplier! We want them!

Comment for Revision 3 @ 2022-06-03 20:11 by L Hi \_\_\_\_\_, please approve me!

6) 監査完了

**50.** Signifyの監査プロセスを通過すると、監査が完了したことを知らせる以下のメールが届きます:

#### SIGNIFY DEMO:Audit Completed

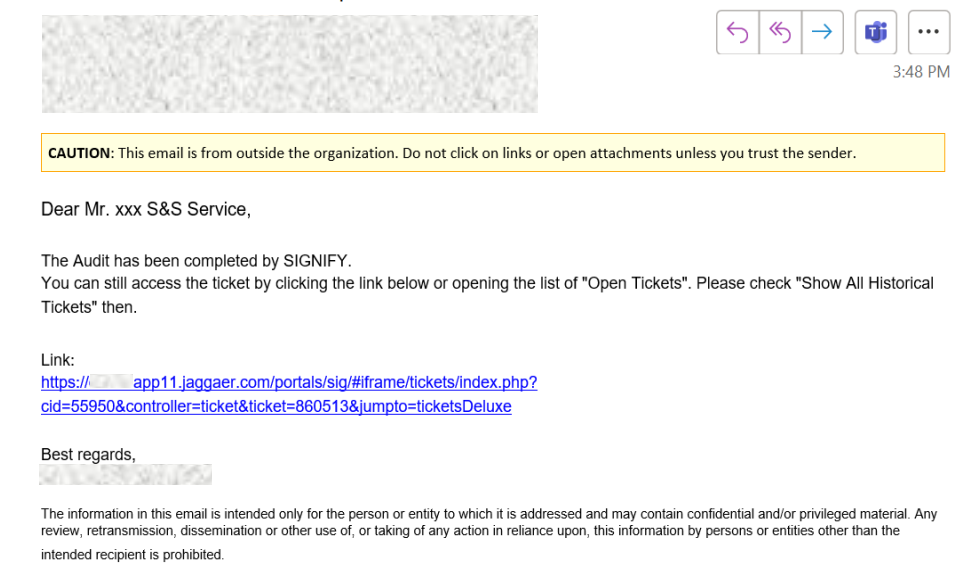

#### 51. 監査結果の準備ができ次第、Eメールをお送りします:

#### SIGNIFY DEMO: Qualification status

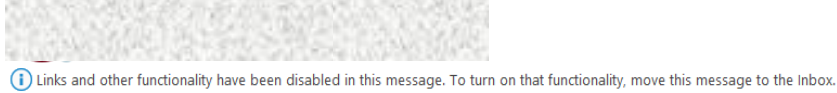

(i) Links and other functionality have been disabled in this message. To turn on that functionality, move this message to the inbox This is the most recent version, but you made changes to another copy. Click here to see the other versions. We converted this message into plain text format.

CAUTION: This email is from outside the organization. Do not click on links or open attachments unless you trust the sender.

Dear Mr. Test Not assigned Supplier,

We are happy to inform you that your status in the Signify Supplier Portal is now set to 'Qualified'!

https:// app11.jaggaer.com/portals/sig/

Kind Regards,

**52.** 残念ながら監査に不合格となったが、取引継続のための権利放棄が認められたというシ ナリオも考えられます:

#### SIGNIFY DEMO:Partially Qualified

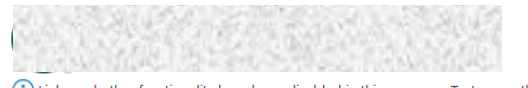

(i) Links and other functionality have been disabled in this message. To turn on that functionality, move this message to the Inbox. The Outlook Junk Email filter marked this message as spam. We converted this message into plain text format.

CAUTION: This email is from outside the organization. Do not click on links or open attachments unless you trust the sender.

Dear Mr. Test No category Supplier,

Congratulations! You've achieved partially qualified status from the qualification process.

https://\_\_\_\_app11.jaggaer.com/portals/sig/

Best Regards,

53. 合格または不合格のいずれであっても、権利放棄が認められた場合は、貴社側で必要な アクションがあります。リンクからサプライヤー・ポータルのアクション・ポイントに 移動できます:

SIGNIFY DEMO: Action Point assigned

| $( \mathfrak{S}   \mathfrak{S} ) \rightarrow   \mathfrak{W}  $ |  |
|----------------------------------------------------------------|--|
|----------------------------------------------------------------|--|

CAUTION: This email is from outside the organization. Do not click on links or open attachments unless you trust the sender.

Dear Mr. xxx S&S Service,

New measures have been defined for you within the Signify Supplier Audit process.

Test action xxx

You can see the Action(s) here https://\_\_\_\_app11.jaggaer.com/action#overview

Kind regards

54. また、監査チケットで監査人が作成したアクションを確認するためのメールも送信され ます:

!注:これは、メール通知が監査チケットとアクションポイントという2つの異なるソースから生成されるためですが、同じものです。アクションポイントでは、監査チケットがクローズされた後でも、未解決のアクションの作業を継続することができます。

#### SIGNIFY DEMO: Audit completed, actions available

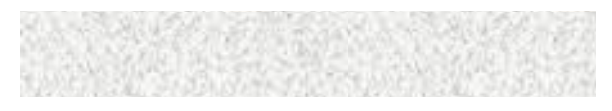

CAUTION: This email is from outside the organization. Do not click on links or open attachments unless you trust the sender.

Dear Mr.

The Audit has been completed by Signify. Some actions will be/are already created due to findings in the audit. Once created you will receive an email notification.

Please implement respective actions as soon as possible.

https://campagaer.com/portals/sig/

Kind Regards,

## アクションとドキュメント・ピュア

7) アクション・ポイント

55. ステップ#41のメールに記載されているリンクをクリックした後、ここをクリックして アクションにアクセスし、「アクションの詳細」に回答/添付ファイルを記入してくだ さい・

| <b>C</b> • | •                      |         |                 |                         |       |       |        |   |
|------------|------------------------|---------|-----------------|-------------------------|-------|-------|--------|---|
| 俞          | (signify               |         |                 |                         |       |       |        |   |
|            | Supplier Portal Dashbo | oard    |                 |                         |       |       |        |   |
| 8          | General                |         |                 |                         |       |       |        |   |
|            |                        |         |                 |                         |       |       |        |   |
|            |                        |         |                 |                         |       |       |        | ^ |
| °,         | Requests               |         |                 |                         |       |       |        |   |
|            | RFQs                   |         |                 |                         |       |       |        |   |
| H          | EAuctions              |         |                 |                         |       |       |        | ^ |
| \$         | Actions                |         | Assignee        | Timeframe               | Files | Links | Status |   |
|            | Test action            | Test, M | xxx S&S Service | 2022-04-11 - 2022-04-13 | 3     | 2     | OPEN   |   |
|            |                        |         |                 |                         |       |       |        |   |
|            | DOCUMENTS              |         |                 |                         |       |       |        | ^ |
|            | Nothing found.         |         |                 |                         |       |       |        |   |
|            |                        |         |                 |                         |       |       |        |   |

56. 編集ボタンをクリックする:

| Actio | 1 Result    |           |                  |                         |       |       |        | All 🖣 |
|-------|-------------|-----------|------------------|-------------------------|-------|-------|--------|-------|
|       | Action name | Owner     | Assignee         | Timeframe               | Files | Links | Status |       |
|       | Test action | MM Test M | S&S Service, xxx | 2022-04-11 - 2022-04-13 |       | 2     | OPEN   |       |
|       |             |           |                  |                         |       |       |        |       |

**57.** アクションタスクにチェックを入れ、「アクションの詳細」の説明/添付ファイルに回答を記入してください。 右上のSAVEをクリックします。

| Files                           |  |
|---------------------------------|--|
|                                 |  |
| Links                           |  |
| Supplier                        |  |
| S&S Service (small)             |  |
| Ticket                          |  |
| S&S Service (small) - AU000124  |  |
|                                 |  |
| V ACTION DETAILS                |  |
| Status                          |  |
| Open -                          |  |
| Deservas                        |  |
| Progress                        |  |
| 0 %                             |  |
| Description                     |  |
| 1                               |  |
|                                 |  |
|                                 |  |
|                                 |  |
| Files                           |  |
|                                 |  |
| Ø Drag and Drop files or Browse |  |
|                                 |  |

- 8) ドキュメント・ピュア
- **58.** サプライヤーポータルにも文書があり、あなたのアクションが必要な場合があります。 ログインすると、[Documents]ボックスにアカウントに関連するすべての文書が表示され ます:

| Si   | ignify                      |                       |        |                         |          |   |                               |                  | 1 |
|------|-----------------------------|-----------------------|--------|-------------------------|----------|---|-------------------------------|------------------|---|
| Supp | plier Portal Dashboard      |                       |        |                         |          |   |                               | VS Company Test  |   |
| Gen  | seral                       |                       |        |                         |          |   |                               | Account Settings |   |
| 0411 |                             |                       |        |                         |          |   |                               | Change Password  |   |
|      |                             |                       |        |                         |          |   |                               | Privacy Policy   |   |
| RFQ  | QS                          |                       |        |                         |          | ^ | BLACKBOARD                    | Loosed Hala      |   |
| No   | entries found.              |                       |        |                         |          |   | There is no data to be shown. | Logon            |   |
|      |                             |                       |        |                         |          |   |                               |                  |   |
| ACT  | TIONS                       |                       |        |                         |          | ^ | TICKETS                       |                  | ^ |
| The  | ere is no data to be shown. |                       |        |                         |          |   | No Tickets found              |                  |   |
|      |                             |                       |        |                         |          |   |                               |                  |   |
| DOG  | CUMENTS                     |                       |        |                         |          | ^ |                               |                  |   |
| Na   | ame                         | Document type         | Status | Validity                | Owner    |   |                               |                  |   |
| De   | ocument 1                   | General Test Document | ACTIVE | 2021-09-29 - 2021-10-21 | G. 1. 19 |   |                               |                  |   |
|      |                             |                       |        |                         |          |   |                               |                  |   |
|      |                             |                       |        |                         |          |   |                               |                  |   |

59. そこから、読み取りモードまたは書き込みモードでドキュメントにアクセスできる:

| A Unginny               |                     |    |                  |
|-------------------------|---------------------|----|------------------|
| Document 1 o            |                     |    |                  |
|                         |                     |    |                  |
| BASE DATA               |                     |    | Quick Navigation |
| Name*                   | Document 1          | ø  | Base Data        |
| Files                   | Test Document 1.pdf |    | Document Fields  |
| Custom ID               |                     |    |                  |
| Keywords                |                     |    |                  |
| Purchasing organization |                     |    |                  |
| Plant                   |                     |    |                  |
| Purchasing group        |                     | P. |                  |
| Category                |                     |    |                  |
| Category cluster        |                     |    |                  |
| Purchase Order Number   |                     |    |                  |
| Material Number         |                     |    |                  |

チェンジ・マネジメント

- 9) マスター・データとプロファイル・データの変更
- 60. 当社の SRM プラットフォームは、これらのデータの変更の必要性も容易にします。このプロセスを開始するには、特定のプロファイルデータを変更する必要があります。このデータには、メインダッシュボードから会社プロファイルボタンをクリックしてアクセスします:

| â | <pre>⑤ignify</pre>      |       |            |                     |       |       |        |   |                               |
|---|-------------------------|-------|------------|---------------------|-------|-------|--------|---|-------------------------------|
|   |                         |       |            |                     |       |       |        |   |                               |
| 8 | Primary data            |       |            |                     |       |       |        |   |                               |
|   | Base Data<br>Categories |       |            |                     |       |       |        |   |                               |
| 2 | Contact People          |       |            |                     |       |       |        | ^ | BLACKBOARD                    |
|   | Company Profile         |       |            |                     |       |       |        |   | There is no data to be shown. |
| * | ACTIONS                 |       |            |                     |       |       |        | ^ | AUDIT RESULTS                 |
|   | Action name             | Owner | Assignee   | Timeframe           | Files | Links | Status |   |                               |
|   | Vukasin                 | Test, | M John Doe | 2021-12-16 - 2021-1 | 2-18  | (1)   | OPEN   |   |                               |
|   |                         |       |            |                     |       |       |        |   |                               |
|   | DOCUMENTS               |       |            |                     |       |       |        | ^ |                               |
|   | Nothing found.          |       |            |                     |       |       |        |   |                               |

**61.** 新しい画面を開くと、次のようなさまざまなセクションが表示されます:一般」、「認証」、「品質」、「環境」。テスト目的では、「一般」セクションを使用します: 以下の例では、会社の VAT **番号を**変更した可能性があります:

| (s) ignify<br>Profile                                                                     |                                 | Save Publist |
|-------------------------------------------------------------------------------------------|---------------------------------|--------------|
| General Certifications Quality                                                            | Endstreet                       |              |
| Please fil ALL mandatory fields in ALL categor<br>Mandatory fields filling progress: 100% | ories before clicking "Aublish" |              |
|                                                                                           |                                 |              |
| Address Information                                                                       |                                 |              |
| Where is your company located? Austria                                                    |                                 |              |
| PO Box City 123                                                                           | 123                             |              |
| Supplement                                                                                |                                 |              |
| What is your state? (US/CA only)                                                          |                                 |              |
| International Address Version (only LAT                                                   | ATTIN characters!)              |              |
| Name Test Nam                                                                             | mes                             |              |
| Name 2                                                                                    |                                 |              |
| Street                                                                                    |                                 |              |
| Street 2                                                                                  |                                 |              |
| Street 3                                                                                  |                                 |              |
| Street 4                                                                                  |                                 |              |
| House number                                                                              |                                 |              |
| House Number Supplement                                                                   |                                 |              |
| City                                                                                      |                                 |              |
| PO Box City                                                                               |                                 |              |
| Company Identification                                                                    |                                 |              |
| PO email address                                                                          |                                 |              |
| Ø VAT number                                                                              | 555444                          |              |
| Additional VAT number                                                                     |                                 |              |

**62.** フィールドが変更されたら、(右上隅にあるボタンをクリックして)保存し、その後、 公開する必要があります(ボタンは保存ボタンと同じ画面部分にあります):

| Signify                                                                   |                                             |   |  |  |  |  |  |  |
|---------------------------------------------------------------------------|---------------------------------------------|---|--|--|--|--|--|--|
| Profile                                                                   | Save                                        |   |  |  |  |  |  |  |
| General Certifications                                                    | Quality Environment                         |   |  |  |  |  |  |  |
| ✓ Somedyawat                                                              |                                             |   |  |  |  |  |  |  |
| Please fil ALL mandatory fields in<br>Handatory fields filing progress: 1 | - categories before dicking "Aubish")<br>Ma |   |  |  |  |  |  |  |
|                                                                           |                                             | i |  |  |  |  |  |  |
| Address Information                                                       |                                             |   |  |  |  |  |  |  |
| Where is your company located?                                            | ustria v                                    |   |  |  |  |  |  |  |
| PO Box City 123                                                           | 123                                         |   |  |  |  |  |  |  |
| Supplement                                                                |                                             | 1 |  |  |  |  |  |  |
| What is your state? (US/CA only)                                          |                                             |   |  |  |  |  |  |  |
| International Address Version                                             | vily LATIN characters()                     |   |  |  |  |  |  |  |
| Name                                                                      | rst Names                                   |   |  |  |  |  |  |  |
| Name 2                                                                    |                                             |   |  |  |  |  |  |  |
| Street                                                                    |                                             |   |  |  |  |  |  |  |
| Street 2                                                                  |                                             |   |  |  |  |  |  |  |
| Street 3                                                                  |                                             |   |  |  |  |  |  |  |
| Street 4                                                                  |                                             |   |  |  |  |  |  |  |
| House number                                                              |                                             |   |  |  |  |  |  |  |
| House Number Supplement                                                   |                                             |   |  |  |  |  |  |  |
| City                                                                      |                                             |   |  |  |  |  |  |  |
| PO Box City                                                               |                                             |   |  |  |  |  |  |  |
| Company Identification                                                    |                                             |   |  |  |  |  |  |  |
| PO email address                                                          |                                             |   |  |  |  |  |  |  |
| VAT number                                                                | 555444                                      |   |  |  |  |  |  |  |
| Additional VAT number                                                     |                                             |   |  |  |  |  |  |  |

| 記のようなバナーが表示されます:                                                                                                 |                                                                                                    |
|----------------------------------------------------------------------------------------------------|----------------------------------------------------------------------------------------------------|
| (@ignify                                                                                                    | e 1                                                                                                    |
| Profile                                                                                                    | Save Publish                                                                                                    |
| General Certifications Quality Environment                                                                       |                                                                                                    |
| With "publish" the charges will be set to customer and the responsible person will review the data you provided. | ×                                                                                                    |
| Passe (F AL) wavefattery fields in AL) categories before disking Tealfair)     Peter wat Peter wat               |                                                                                                    |
| B Address Information                                                                                            | ĺ                                                                                                    |
| Inters syour company located? Austria v<br>Po Bao City us                                                        |                                                                                                    |
|                                                                                                    | EL のようなハナーかえ太示されよう:<br>③ignify<br>Profie<br>General Certification Outly Environment<br>● Why Spalled' the durges will be set to contropic will trave the delay systemed<br>● Why Spalled' the durges will be set to contropic will trave the delay systemed<br>● Address Systemests<br>■ Address Systemests<br>■ Address Systemests<br>■ Address Systemests<br>■ Address Systemests |

- **64.** 顧客側の担当者は新しい PDC チケットを受け取り、それに従って処理を行います。処理 が完了すると、以下の 2 通のメールが届きます。
- 65. これは、変更要求が正常に受理されたか、または銀行口座番号(IBAN 番号)にエラーがあり、サプライヤーポータルで修正する必要があることを意味します。お手数ですが、ステップ#48から再度お手続きください:
   SIGNIFY DEMO:Change of profile data accepted

| 5-repiy@app11.jaggaer.com>                                                                                                    |
|----------------------------------------------------------------------------------------------------|
| CAUTION: This email is from outside the organization. Do not click on links or open attachments unless you trust the sender.                                                        |
| Dear Mr. Test Sl934 Supplier,                                                                                                    |
| Your Profile Data Change ticket was closed by our system                                                                                                    |
| This means either your changes was successfully created in Shuttle 4 Vendor or Shuttle 4 Vendor request could not be generated due to incorrect bank account number or IBAN number. |
| Kind Regards,                                                                                                    |

**66.** その場合は、メールに記載されているコメントを見て、ステップ#48 から順を追って修正する必要がある:

#### SIGNIFY DEMO: Profile Data Change - Declined

p-reply@app11.jaggaer.com>

CAUTION: This email is from outside the organization. Do not click on links or open attachments unless you trust

Dear Mr. Test SI934 Supplier,

Your Profile Data Change request have been declined.

This could be due to an error has been identified in your changed data.

Comment on decision: Please do the needfull

Kind Regards,

67. 変更しょうとしているデータがマスターデータ(会社のベースデータ)にあった場合、 次のようなメールが届きます(何か間違っている場合)。この場合、会社のベースデー タに戻り、修正する必要があります:

SIGNIFY DEMO: Change of master data rejected

o-reply@app11.jaggaer.com>

CAUTION: This email is from outside the organization. Do not click on links or open attachments unless you trust the sender.

Dear Mr. Test SI934 Supplier,

You recently changed your master data on the Supplier Portal.

This change has been checked and rejected.

This could be due to the following reasons:

- System has detected an error in your changed data, or

- An attempt to change your company's country address has been identified. (please respond to your Supplier Account Manager for further info.)

Comment on decision: Your country was not correct

Kind Regards,

## サポート

68. <u>サプライヤーサポートポータル by Jaggaerも</u>ご覧。登録完了後、<u>Signify</u> Jaggaerプラットフォームに簡単にアクセスすることができます。

#### **69.** サポートする :

- a. ログインの失敗など)技術的なサポートが必要な場合は、Jaggaerサポートチームにご連絡ください。\_
- b. 内容に関するご質問は、Signifyの担当者(バイヤー)までご連絡ください。